## Guide disponibili

## Guida di installazione (questo manuale)

Contiene informazioni sul montaggio della stampante e sull'installazione del software di stampa.

### Guide in linea

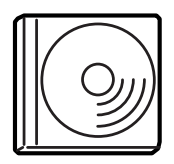

Nel CD-ROM fornito con la stampante sono inclusi il driver della stampante e le guide in linea riportate di seguito.

Adobe<sup>®</sup> Acrobat Reader<sup>®</sup> 4.0 o versione successiva deve essere installato sul computer per poter leggere la *Guida di riferimento*, la *Guida di rete* e la *Guida degli inceppamenti della carta*.

#### Guida di riferimento

Contiene informazioni dettagliate sulle funzioni della stampante, gli accessori, la manutenzione, la risoluzione dei problemi e le specifiche tecniche. Quando si installa il software della stampante, sul desktop viene creata un'icona della *Guida di riferimento*.

#### Guida di rete

Fornisce agli amministratori di rete informazioni sulle impostazioni del driver della stampante e sulle impostazioni di rete.

#### Guida degli inceppamenti della carta

Fornisce soluzioni per problemi di inceppamento della carta. Poiché potrebbe essere necessario consultarla con una certa frequenza, si consiglia di stamparla e conservarla accanto alla stampante.

#### Guida in linea per il software della stampante

Fare clic su **Help** (Aiuto) per informazioni e istruzioni dettagliate sul software che consente di controllare la stampante. La Guida in linea viene installata automaticamente con il software della stampante.

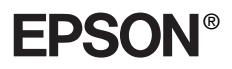

# Stampante laser

# Guida di installazione

| 1        | Montaggio della stampante                            | . 1 |
|----------|------------------------------------------------------|-----|
| 2        | Preparazione all'uso della stampante                 | 11  |
| 3        | Installazione del software della stampante           | 20  |
| 4        | Installazione delle unità opzionali                  | 23  |
| U.<br>Ia | lteriore documentazione disponibile per<br>stampante | 36  |
| N        | orme di sicurezza                                    | 38  |
|          |                                                      |     |

Tutti i diritti riservati. L'utente non potrà riprodurre, memorizzare in un sistema di archiviazione o trasmettere in alcuna forma o con alcun mezzo, quale un sistema meccanico, di fotocopiatura, registrazione o altro, alcuna parte della presente pubblicazione, senza previo consenso scritto di SEIKO EPSON CORPORATION. Non viene riconosciuta alcuna responsabilità esplicita relativamente alle informazioni ivi contenute, né alcuna responsabilità per danni derivanti dall'uso di tali informazioni.

Né SEIKO EPSON CORPORATION né le società affiliate saranno responsabili nei confronti dell'acquirente di questo prodotto o di terzi per danni, perdite, costi o spese sostenute dall'acquirente o da terzi in seguito a incidente, uso non corretto o non idoneo del prodotto, modifiche, riparazioni o alterazioni non autorizzate del prodotto oppure (ad eccezione degli Stati Uniti) alla mancata osservanza delle istruzioni per l'utilizzo e la manutenzione fornite da SEIKO EPSON CORPORATION.

SEIKO EPSON CORPORATION e le società affiliate non saranno ritenute responsabili di alcun danno o problema derivante dall'uso di qualsiasi unità opzionale o materiale di consumo diverso da quelli indicati come prodotti originali o autorizzati EPSON da SEIKO EPSON CORPORATION.

EPSON ed EPSON ESC/P sono marchi registrati; EPSON ESC/P 2 è un marchio di fabbrica di SEIKO EPSON CORPORATION.

Microsoft e Windows sono marchi registrati di Microsoft Corporation negli Stati Uniti e/o in altri Paesi.

Adobe e PostScript sono marchi di fabbrica di Adobe Systems Incorporated e possono essere registrati in determinate giurisdizioni.

*Avviso generale:* altri nomi di prodotti inclusi nella presente documentazione sono utilizzati solo a scopo identificativo e possono essere marchi di fabbrica dei rispettivi proprietari. EPSON non riconosce alcun altro diritto relativamente a tali marchi.

Copyright © 2003 di SEIKO EPSON CORPORATION, Nagano, Giappone.

## Messaggi di avviso e note

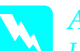

Avvisi

Le informazioni contenute negli Avvisi devono essere seguite attentamente per evitare danni fisici.

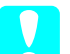

Attenzione

*Le informazioni contenute nei messaggi preceduti dall'icona Attenzione devono essere osservate per evitare danni alle attrezzature.* 

Note

Contengono informazioni importanti e consigli utili sull'utilizzo della stampante.

## Rimozione dei materiali di protezione

Per rimuovere i materiali di protezione dalla stampante, effettuare le operazioni descritte di seguito.

1. Rimuovere il foglio protettivo dal panello di controllo e i nastri che bloccano le parti della stampante che è possibile aprire.

#### Nota

Poiché i nastri si trovano in diverse posizioni, assicurarsi di rimuoverli tutti.

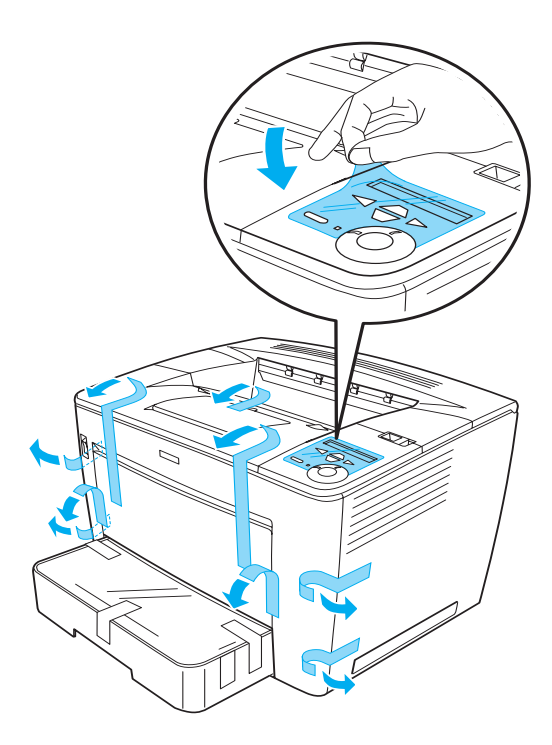

2. Aprire completamente il cassetto della carta.

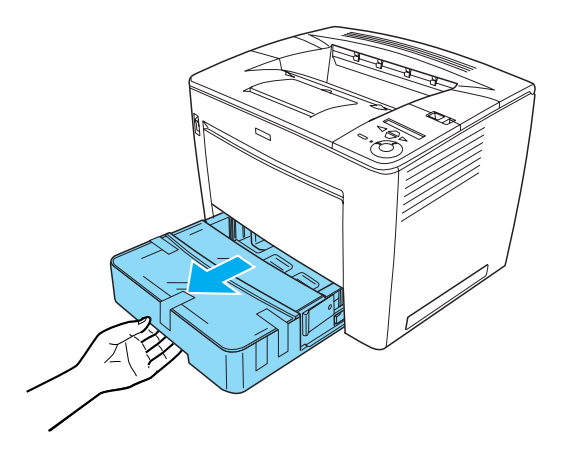

3. Estrarre il cassetto della carta dalla stampante mentre si tengono premuti i dispositivi di arresto grigi situati su entrambi i lati del cassetto.

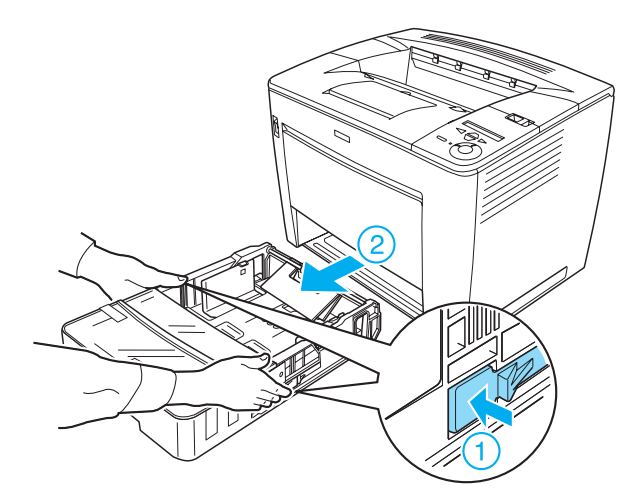

4. Rimuovere i nastri che bloccano il coperchio del cassetto, quindi rimuovere il coperchio. Infine, rimuovere i nastri e i materiali di protezione presenti all'interno del cassetto.

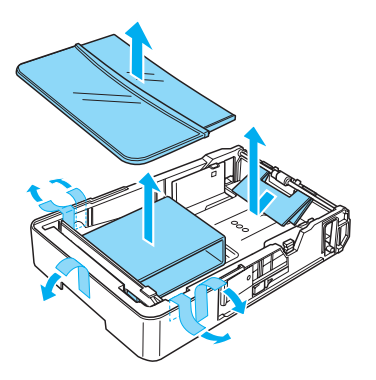

Inserire di nuovo il cassetto della carta all'interno della stampante.

5.

6. Far scorrere la leva di blocco verso destra e aprire il coperchio frontale.

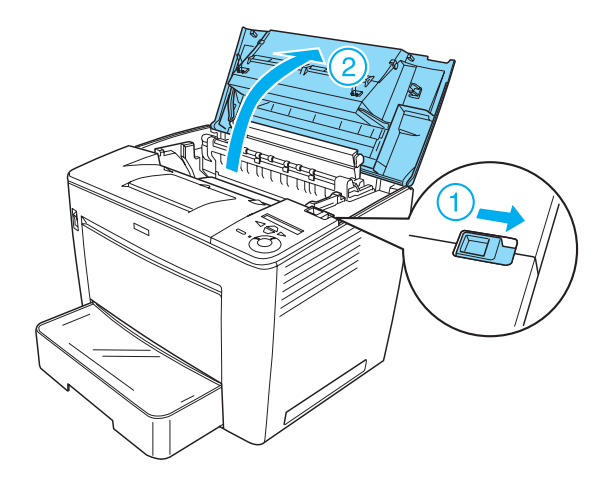

7. Rimuovere il materiale di protezione presente all'interno della stampante.

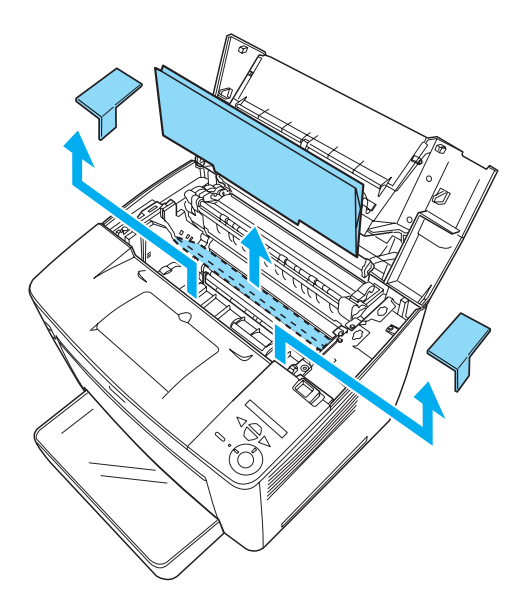

8. Chiudere il coperchio frontale premendolo fino a farlo scattare in posizione.

## Posizionamento della stampante

Riservare spazio adeguato per consentire un funzionamento e una manutenzione appropriati della stampante. Nelle illustrazioni viene indicato lo spazio che si consiglia di riservare.

- Posizionare la stampante in modo che risulti agevole scollegare il cavo di alimentazione.
- Tenere il computer e la stampante lontano da potenziali fonti di interferenza, ad esempio altoparlanti o basi di telefoni cordless.

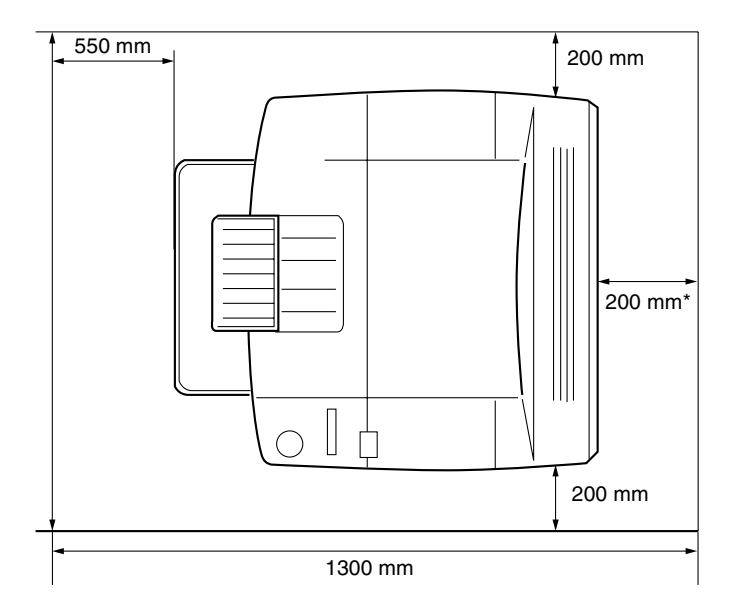

\* 300 mm quando è installata l'unità fronte/retro opzionale e 450 mm quando è installata la mailbox a 4 scomparti opzionale.

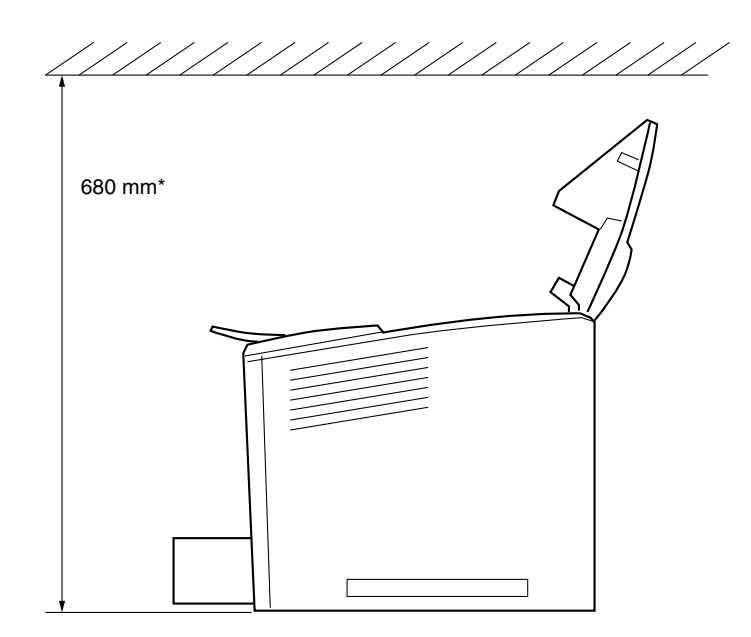

\* 800 mm quando è installata la mailbox a 4 scomparti opzionale.

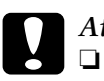

#### Attenzione

- *Evitare di esporre la stampante alla luce diretta del sole, a temperature o umidità eccessive o polvere.*
- Non posizionare la stampante su una superficie di dimensioni minori di quelle del pannello inferiore della stampante. In tal caso potrebbero verificarsi problemi di stampa e di alimentazione della carta dovuti all'eccessivo carico interno della stampante. Assicurarsi di posizionare la stampante su una superficie piana e ampia su cui collocare stabilmente i supporti in gomma.
- Lasciare intorno alla stampante lo spazio necessario per una ventilazione sufficiente.

Installazione della cartuccia di imaging

Precauzioni d'uso

piana e pulita.

Se la cartuccia di imaging viene spostata da un ambiente freddo a un ambiente caldo, attendere almeno un'ora prima di installarla per prevenire i danni causati dalla condensa.

Collocare sempre le cartucce di imaging su una superficie

Per installare la cartuccia di imaging, effettuare le operazioni descritte di seguito.

1. Far scorrere la leva di blocco verso destra e aprire il coperchio frontale della stampante.

1

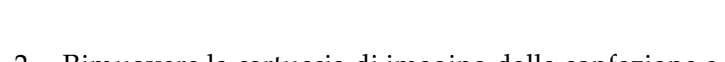

2. Rimuovere la cartuccia di imaging dalla confezione e rimuovere il nastro di protezione.

7

3. Mantenere la cartuccia di imaging in posizione orizzontale e agitarla più volte delicatamente per distribuire il toner in modo uniforme.

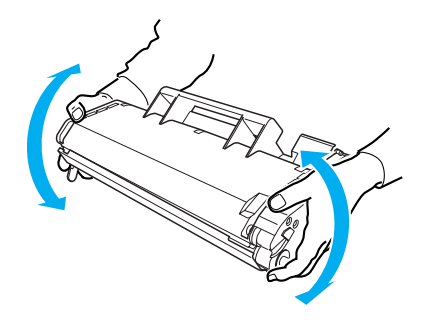

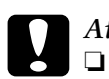

#### Attenzione

- Non aprire il coperchio di protezione della cartuccia di imaging né toccare il tamburo di stampa fotosensibile di colore verde all'interno del coperchio, in quanto la qualità di stampa potrebbe risentirne.
- □ Non afferrare la cartuccia di imaging dal coperchio di protezione.

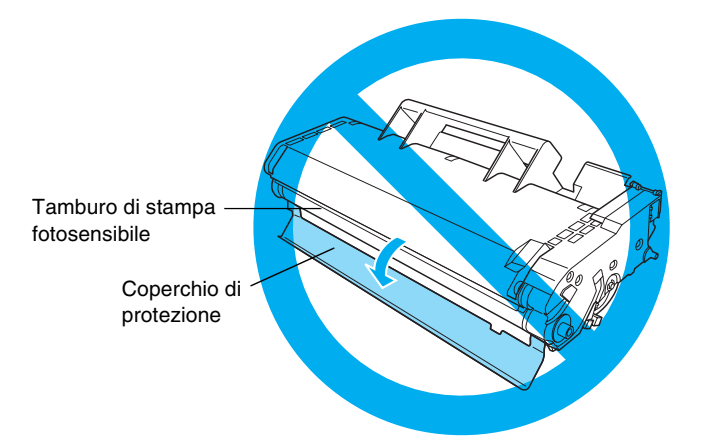

4. Inserire con attenzione la cartuccia di imaging nella stampante, assicurandosi che i perni presenti su entrambi i lati della cartuccia siano allineati con le scanalature all'interno della stampante.

Spingere la cartuccia all'interno della stampante in modo da inserirla nella posizione corretta.

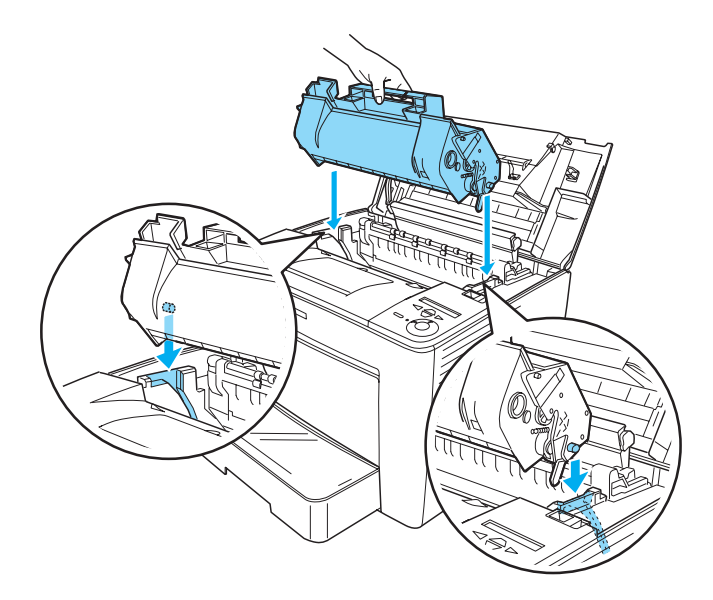

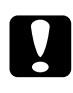

#### Attenzione

Non toccare il rullo o altre parti all'interno della stampante, in quanto si potrebbe causare un malfunzionamento del dispositivo.

9

5. Chiudere il coperchio frontale premendolo fino a farlo scattare in posizione.

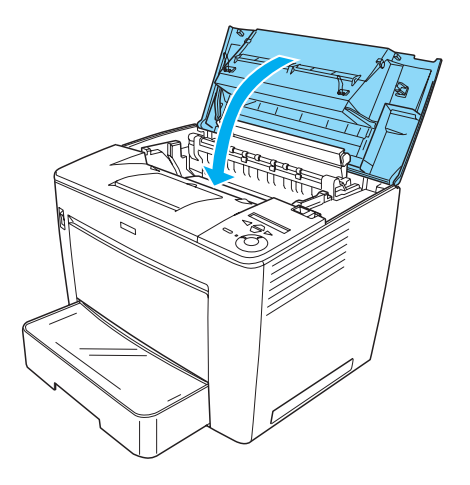

# **2** *Preparazione all'uso della stampante*

## *Collegamento della stampante alla presa elettrica*

Per collegare la stampante alla presa elettrica, effettuare le operazioni descritte di seguito.

1. Assicurarsi che la stampante sia spenta.

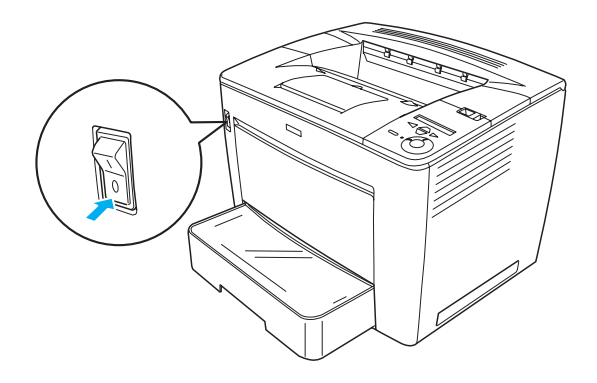

2. Inserire il cavo di alimentazione nella parte posteriore della stampante, quindi collegare l'altra estremità del cavo a una presa elettrica.

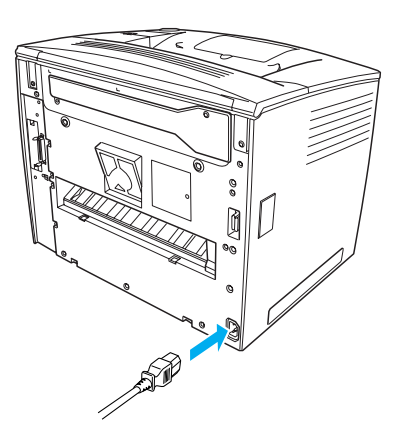

## Caricamento della carta

## Cassetto MF

Il cassetto MF rappresenta l'origine della carta più flessibile, in quando è in grado di contenere diversi formati della carta e diversi tipi di supporto.

Per informazioni sui formati e sui tipi di carta supportati dal cassetto della carta standard, consultare la *Guida di riferimento*.

Per caricare la carta nel cassetto MF, effettuare le operazioni descritte di seguito.

1. Aprire il cassetto MF.

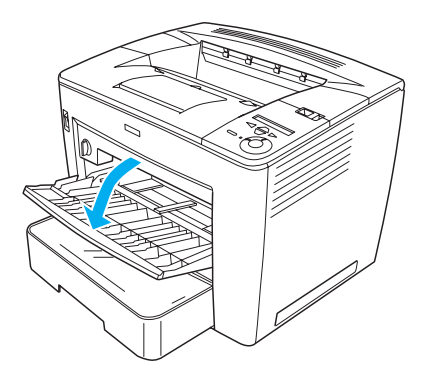

2. Premere il blocco presente sul lato destro della guida della carta e far scorrere quest'ultima nella posizione appropriata al tipo di carta da caricare.

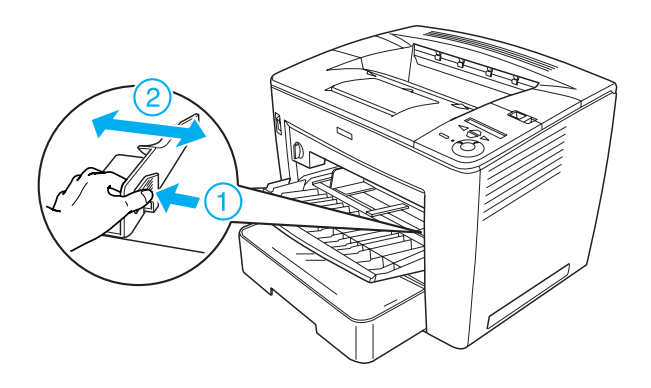

3. Inserire carta A4 o Letter nel cassetto con la superficie di stampa rivolta verso l'alto.

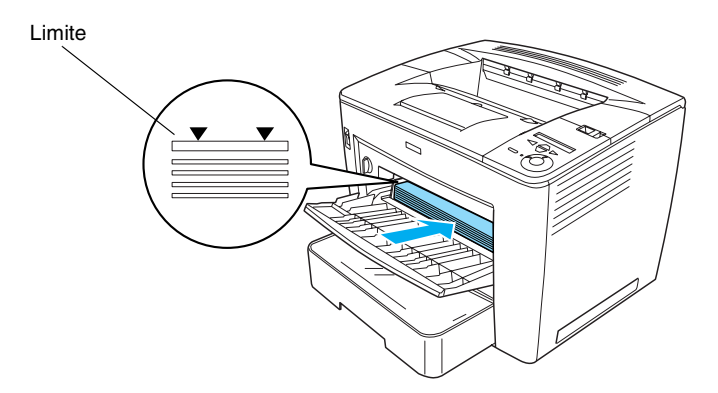

#### Nota

- □ Assicurarsi di non caricare la carta oltre il limite.
- Per informazioni sul caricamento di altri formati di carta, consultare la sezione "Gestione della carta" nella Guida di riferimento.

4. Premere il blocco presente sul lato destro della guida della carta e regolare quest'ultima in base al formato della carta da caricare.

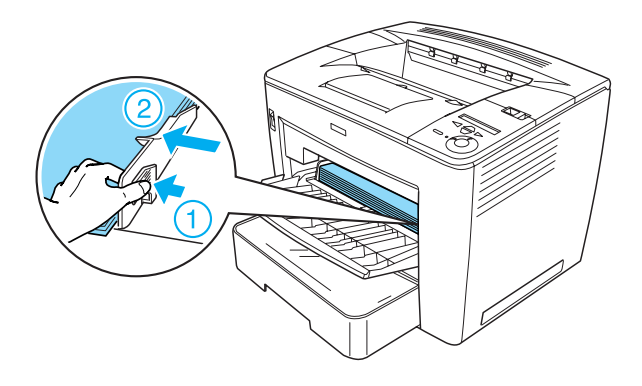

## Stampa di un foglio di stato

Per verificare lo stato corrente della stampante, stampare un foglio di stato, all'interno del quale vengono riportate informazioni su stampante, materiali di consumo, impostazioni correnti ed eventuali unità opzionali installate.

Per stampare un foglio di stato, effettuare le operazioni descritte di seguito.

1. Accendere la stampante. Attendere circa 70 secondi, affinché il messaggio Ready (Pronta) venga visualizzato sul pannello LCD.

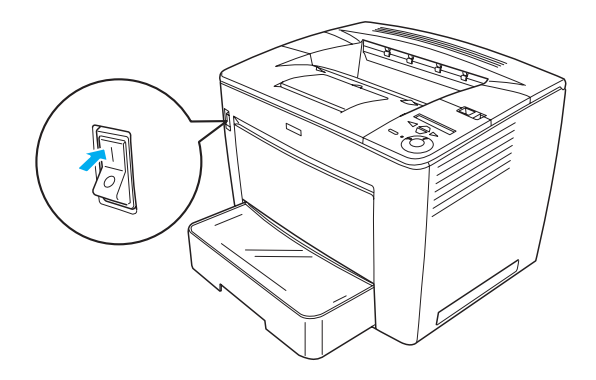

Italiano

2. Premere tre volte il pulsante 🕞 Enter (Invio). Viene avviata la stampa di un foglio di stato.

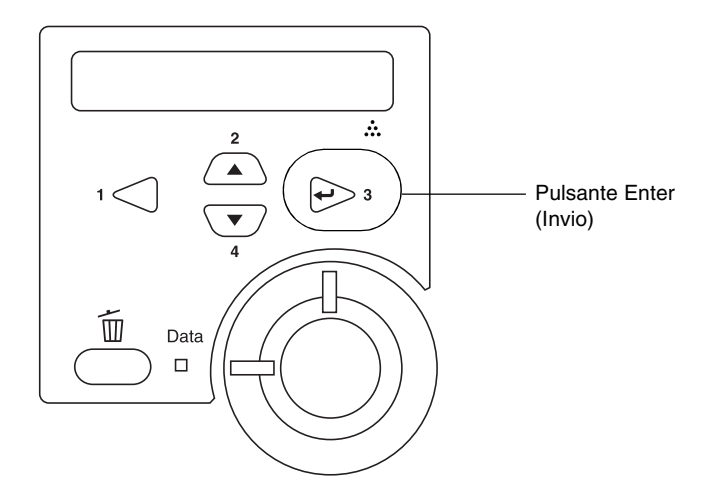

#### Nota

*Se non è possibile stampare un foglio di stato, consultare la sezione relativa alla risoluzione dei problemi nella Guida di riferimento.* 

## Collegamento della stampante

### Interfaccia USB/interfaccia parallela

Utilizzare un cavo USB 1.1 schermato oppure un cavo di interfaccia parallela a doppini intrecciati, compatibile con lo standard IEEE-1284.

Per collegare la stampante mediante l'interfaccia USB/parallela, effettuare le operazioni descritte di seguito.

1. Assicurarsi che la stampante e il computer siano spenti.

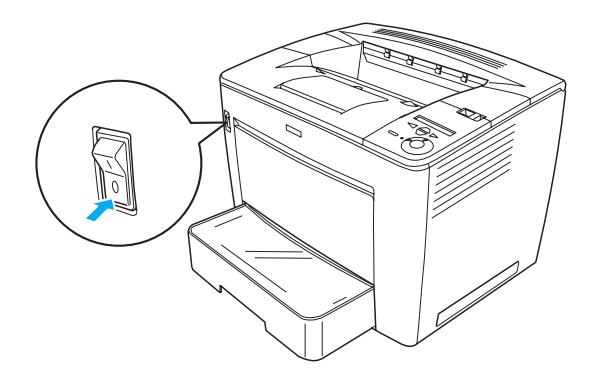

2. Inserire il cavo di interfaccia USB o parallela nel connettore USB o parallelo della stampante, come illustrato di seguito.

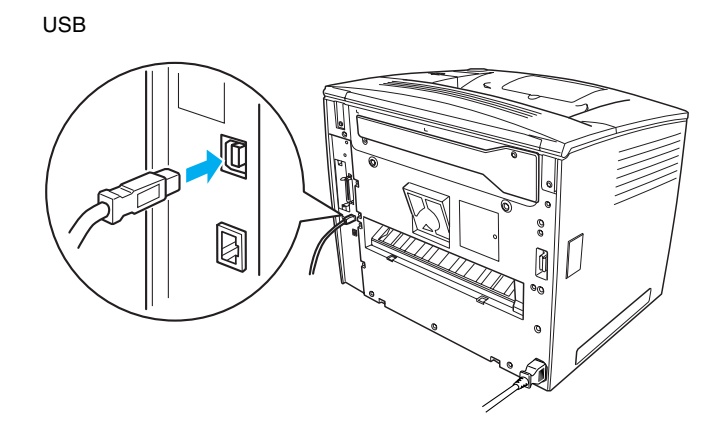

Parallelo

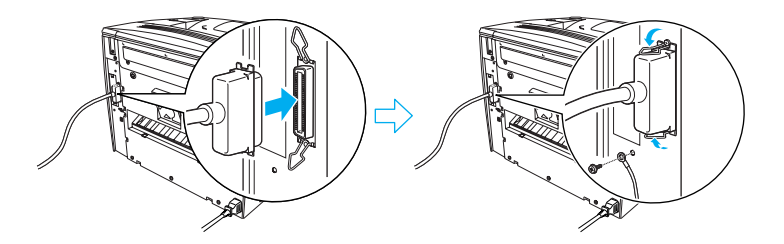

3. Collegare l'altra estremità del cavo al connettore di interfaccia parallela o USB del computer.

#### Nota

Se si desidera collegare la stampante al computer tramite una scheda di interfaccia opzionale installata, è necessario disporre di un tipo di cavo diverso. Per informazioni, consultare il manuale della scheda di interfaccia opzionale.

## Interfaccia di rete

La stampante viene fornita con una connessione di interfaccia di rete. Una volta connessa la stampante alla rete, impostare l'indirizzo IP dal pannello di controllo della stampante oppure mediante l'utility fornita.

Per collegare la stampante mediante l'interfaccia di rete, effettuare le operazioni descritte di seguito.

1. Assicurarsi che la stampante e il computer siano spenti.

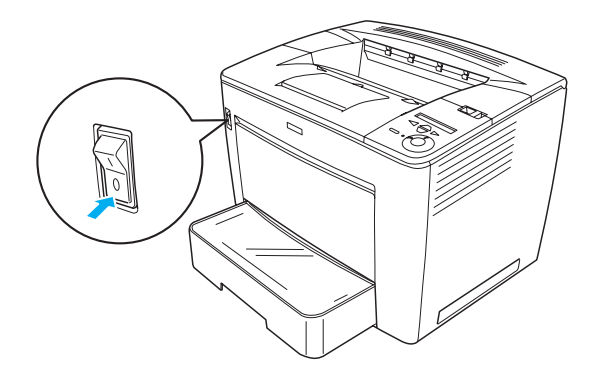

2. Inserire un'estremità del cavo Ethernet nel connettore Ethernet della stampante, quindi collegare l'altra estremità all'hub di rete.

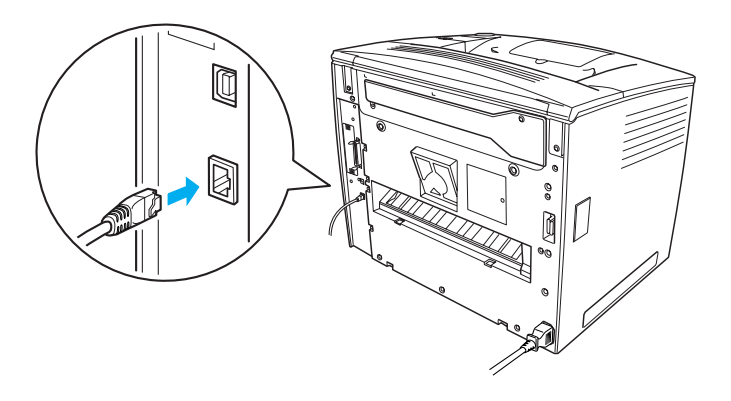

Per informazioni sull'impostazione dell'indirizzo di rete della stampante mediante il pannello di controllo o l'utility fornita, consultare la *Guida di rete*. È necessario installare la *Guida di rete* per utilizzarla. Per informazioni sull'installazione della *Guida di rete*, consultare la sezione "Installazione della Guida di rete", a pagina 37.

# **3** Installazione del software della stampante

L'installazione del software della stampante comprende i componenti riportati di seguito.

- Driver della stampante
   Il driver della stampante consente di controllare le
   impostazioni della stampante qualora si utilizzi Microsoft<sup>®</sup>
   Windows<sup>®</sup> Me, 98, 95, XP, 2000 o Windows NT<sup>®</sup> 4.0 (ad
   eccezione di Terminal Server Edition). Tale driver consente di
   configurare diverse impostazioni, ad esempio quelle relative
   alla qualità di stampa e al formato della carta.
- EPSON Status Monitor 3 EPSON Status Monitor 3 consente di visualizzare le informazioni sullo stato della stampante, ad esempio la quantità di toner residua, e di controllare la presenza di errori relativi alla stampante. EPSON Status Monitor 3 richiede Windows Me, 98, 95, XP, 2000 o NT 4.0.
- Guida di riferimento/Guida degli inceppamenti della carta.

# Modalità di installazione del software della stampante

Per installare il software della stampante, effettuare le operazioni descritte di seguito.

- 1. Assicurarsi che la stampante sia spenta.
- 2. Inserire il CD-ROM del software della stampante nell'apposita unità.

#### Nota

- □ Se viene visualizzata la finestra relativa alla lingua, selezionare il proprio Paese.
- Se la schermata principale del programma di installazione EPSON non viene visualizzata automaticamente, fare doppio clic sull'icona Risorse del computer, fare clic con il pulsante destro del mouse sull'icona dell'unità CD-ROM, quindi scegliere APRI nel menu visualizzato. Fare doppio clic su Epsetup.exe.
- 3. Fare clic su **Continue** (Continua). Quando viene visualizzata la schermata relativa al contratto di licenza del software, leggere i termini e le condizioni, quindi scegliere **Agree** (Accetta).
- 4. Nella finestra di dialogo visualizzata fare doppio clic su **Install Software** (Installazione software).

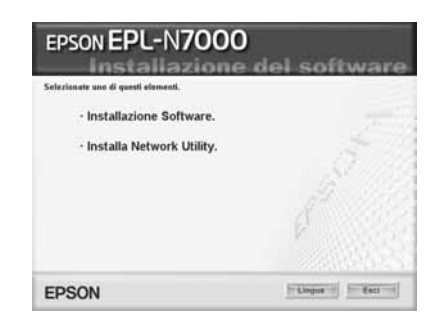

#### Nota

*Per installare le utility di rete in qualità di amministratore, selezionare* **Install Network Utility** (*Installa utility di rete*).

5. Fare clic su Install (Installa). Seguire le istruzioni visualizzate.

#### Informazioni su un driver aggiuntivo

Se la stampante è condivisa tra più computer (client) di una rete e il sistema operativo utilizzato dal server di stampa è Windows XP, Windows 2000 o Windows NT 4.0, sul server è possibile installare il driver della stampante per il sistema operativo del client come driver aggiuntivo. Ciò consente ai client di scaricare il driver della stampante appropriato direttamente dal server della stampante, se necessario. Per ulteriori informazioni, fare riferimento alla sezione "Configurazione della stampante in rete" nella *Guida di riferimento*.

#### Informazioni sulla condivisione della stampante

Se la stampante è collegata direttamente a un computer connesso a una rete, tutti gli altri computer della rete possono condividerne l'utilizzo. Per ulteriori informazioni sulla condivisione della stampante, consultare la sezione "Configurazione della stampante in rete" nella *Guida di riferimento*.

## **4** Installazione delle unità opzionali

Per informazioni sulle specifiche delle unità opzionali e sulle relative precauzioni d'uso, consultare la *Guida di riferimento*.

Per installare il cassetto carta da 500 fogli A3, l'unità fronte/retro o la mailbox a 4 scomparti, vedere le istruzioni fornite con ciascuna unità opzionale.

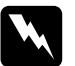

#### Avviso

- □ La rimozione di viti e coperchi diversi da quelli specificati nelle istruzioni determina l'esposizione di aree ad alta tensione.
- Prestare attenzione durante gli interventi all'interno della stampante. Alcune parti sono taglienti e possono provocare lesioni.

#### Attenzione

Prima di installare l'unità disco rigido, la scheda di interfaccia o il modulo di memoria, scaricare tutta l'elettricità statica eventualmente accumulata toccando una superficie metallica dotata di messa a terra. In caso contrario, i componenti sensibili all'elettricità statica potrebbero subire dei danni.

Per verificare la corretta installazione dell'unità disco rigido, del modulo di memoria e della scheda di interfaccia, stampare un foglio di stato. Per istruzioni, fare riferimento alla sezione "Stampa di un foglio di stato" a pagina 14.

Dopo aver installato le unità opzionali, è necessario configurare le relative impostazioni necessarie nel driver della stampante. Per istruzioni, consultare la sezione "Installazione delle unità opzionali" nella *Guida di riferimento*.

## *Operazioni preliminari all'installazione dell'unità disco rigido o dei moduli di memoria*

Per preparare la stampante all'installazione di un'unità disco rigido o di un modulo di memoria, effettuare le operazioni descritte di seguito.

1. Assicurarsi che la stampante sia spenta e che il cavo di alimentazione e i cavi di interfaccia siano scollegati.

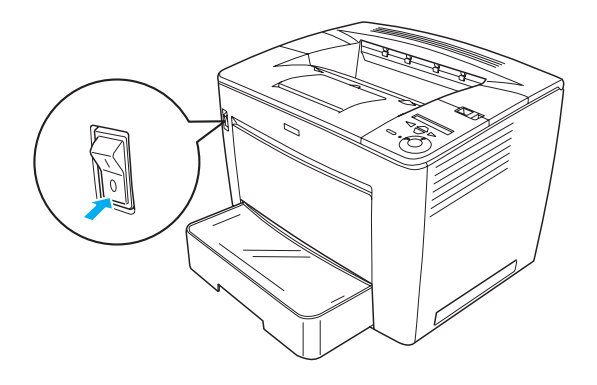

2. Far scorrere la leva di blocco verso destra e aprire il coperchio frontale.

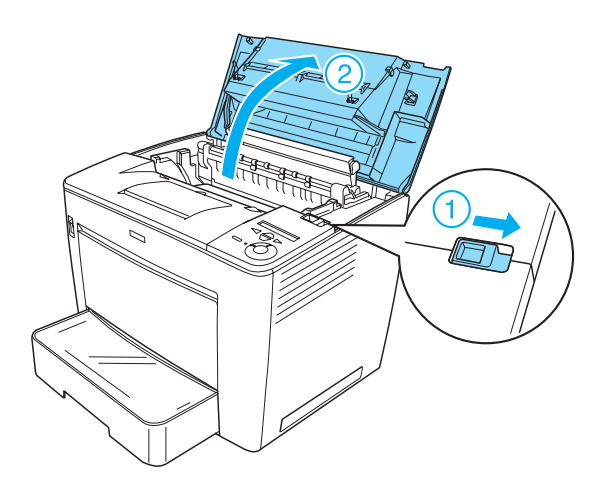

3. Allentare le due viti sul lato superiore destro della stampante.

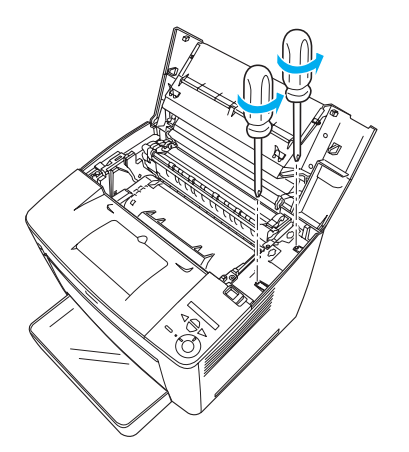

4. Rimuovere le due viti sul lato inferiore destro della stampante.

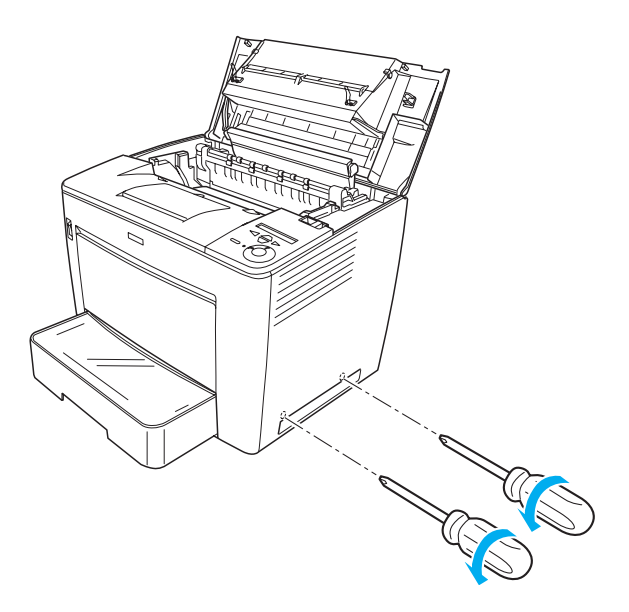

5. Rimuovere il coperchio a destra.

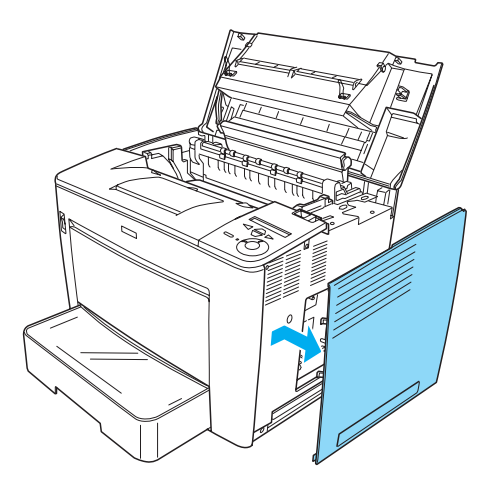

6. Individuare il connettore dell'unità disco rigido e l'alloggiamento per l'installazione del modulo di memoria sulla scheda di circuito. Le posizioni di tali elementi sono indicate nella figura riportata di seguito.

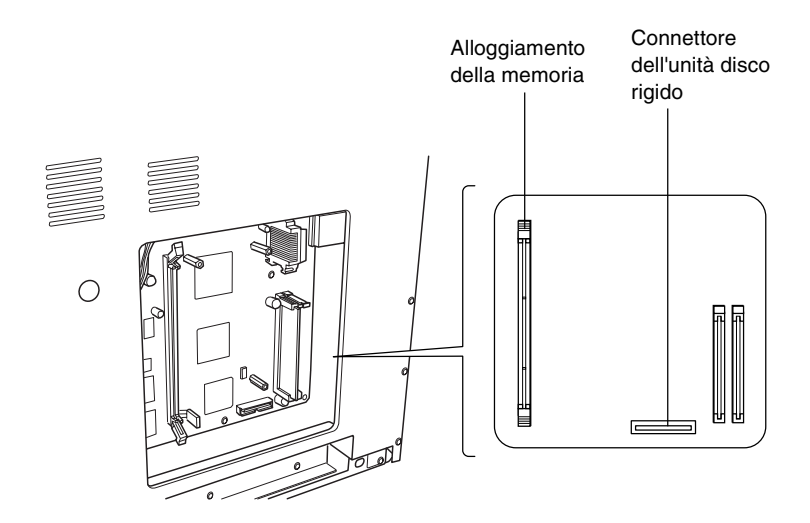

## Unità disco rigido

Per installare l'unità disco rigido, effettuare le operazioni descritte di seguito.

#### Nota

Con l'unità disco rigido vengono forniti due cavi. Utilizzare il cavo più corto.

- 1. Eseguire la procedura descritta in "Operazioni preliminari all'installazione dell'unità disco rigido o dei moduli di memoria" a pagina 24.
- 2. Collegare un'estremità del cavo fornito con l'unità disco rigido al connettore presente su tale unità.

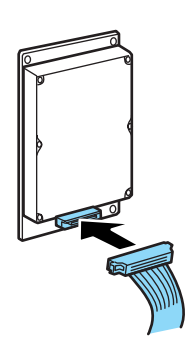

3. Collegare l'altra estremità del cavo al connettore dell'unità disco rigido presente sulla scheda di circuito.

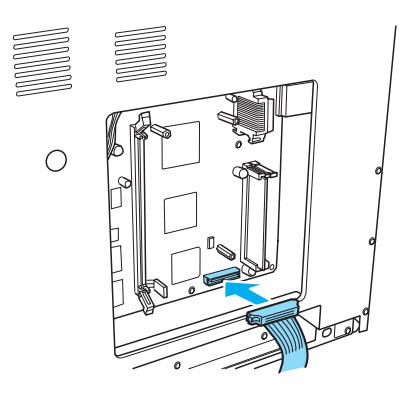

4. Fissare l'unità mediante le apposite viti.

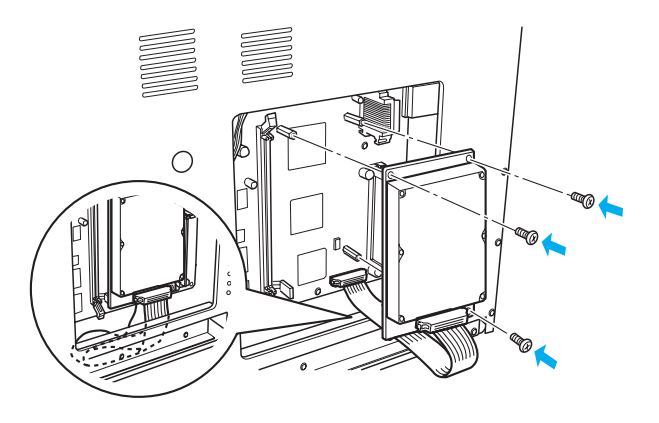

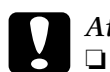

#### Attenzione

- *Fare attenzione a non danneggiare il cavo mentre si fissano le viti.*
- Non rimuovere alcun modulo dalla scheda di circuito, altrimenti la stampante non funzionerà correttamente.

## Modulo di memoria

Per installare un modulo di memoria, effettuare le operazioni descritte di seguito.

- 1. Eseguire la procedura descritta in "Operazioni preliminari all'installazione dell'unità disco rigido o dei moduli di memoria" a pagina 24.
- 2. Spingere verso l'esterno i dispositivi di bloccaggio presenti su entrambi i lati dell'alloggiamento della memoria.

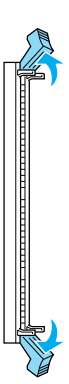

3. Allineare la filettatura del modulo di memoria alla parte sporgente dell'alloggiamento della memoria, come illustrato di seguito.

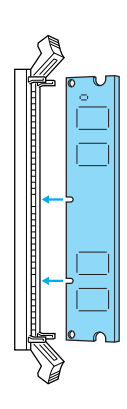

4. Inserire un angolo del modulo di memoria nell'alloggiamento e premere fino alla chiusura del dispositivo di bloccaggio.

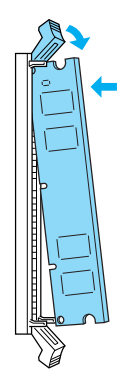

 Inserire l'altro angolo del modulo di memoria nell'alloggiamento e spingere verso l'alto il dispositivo di bloccaggio per fissare il modulo di memoria.

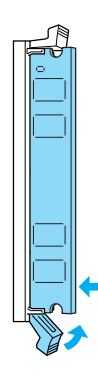

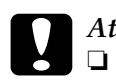

#### Attenzione

- Non forzare l'inserimento del modulo di memoria nell'alloggiamento.
- Non rimuovere alcun modulo dalla scheda di circuito, altrimenti la stampante non funzionerà correttamente.

## Reinserimento del coperchio a destra

Per reinserire il coperchio a destra della stampante dopo aver installato l'unità disco rigido o il modulo di memoria opzionale, effettuare le operazioni descritte di seguito.

 Disporre il coperchio a destra nella posizione di origine, come illustrato di seguito.
 Inserire i due perni presenti sul lato inferiore del coperchio nei fori sul lato destro della stampante, quindi inserire le tre parti sporgenti presenti sul lato sinistro del coperchio nei fori corrispondenti sulla stampante. Assicurarsi che il lato superiore del coperchio combaci con la parte superiore della stampante.

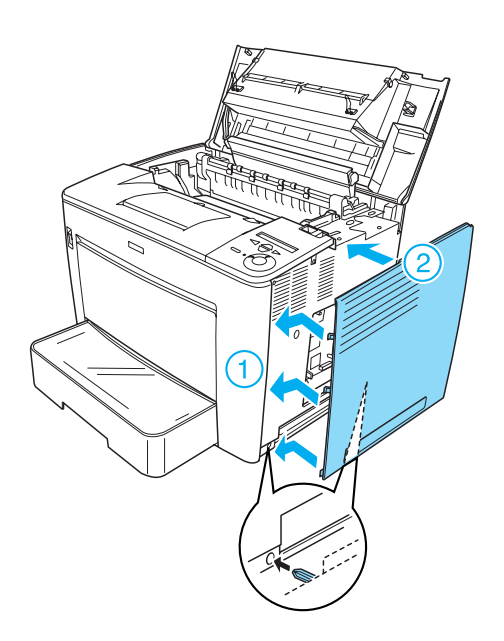

2. Fissare il coperchio destro con le apposite viti, come illustrato di seguito.

Parte inferiore del coperchio a destra

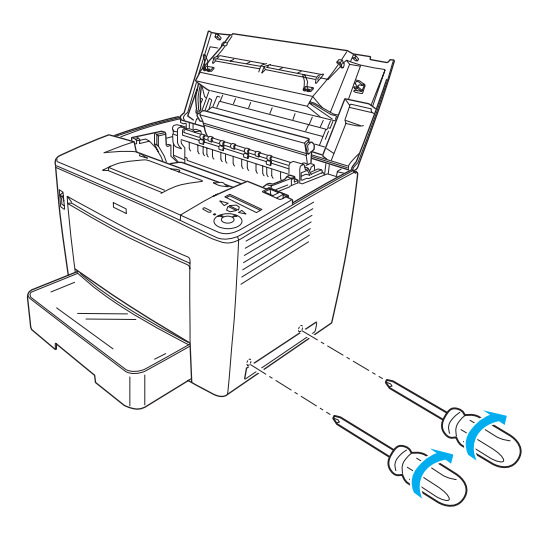

Parte superiore del coperchio a destra

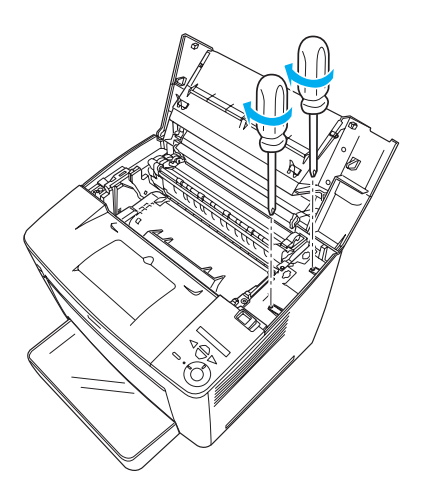

3. Chiudere il coperchio frontale premendolo fino a farlo scattare in posizione.

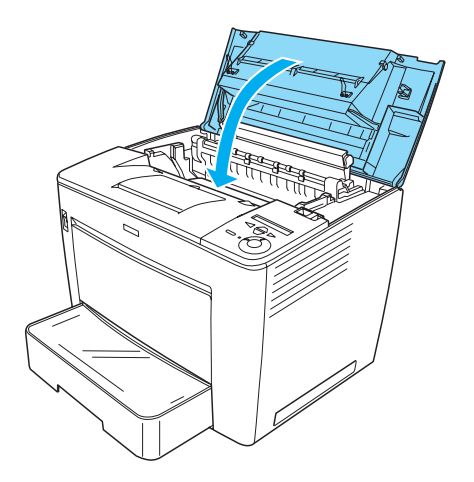

- 4. Ricollegare tutti i cavi di interfaccia e il cavo di alimentazione.
- 5. Se è stato installato un modulo di memoria opzionale, verificare che quest'ultimo venga riconosciuto correttamente dalla stampante effettuando la procedura indicata di seguito. Accendere la stampante. Durante il processo di avvio della stampante, il messaggio RAM CHECK XXMB (CONTROLLO RAM XXMB) viene visualizzato sul pannello LCD. Accertarsi che il valore visualizzato (XX MB) corrisponda alla somma della memoria standard (32 MB) e della memoria aggiunta.

## Scheda di interfaccia

Per installare una scheda di interfaccia, effettuare le operazioni descritte di seguito.

1. Assicurarsi che la stampante sia spenta e che il cavo di alimentazione e i cavi di interfaccia siano scollegati.

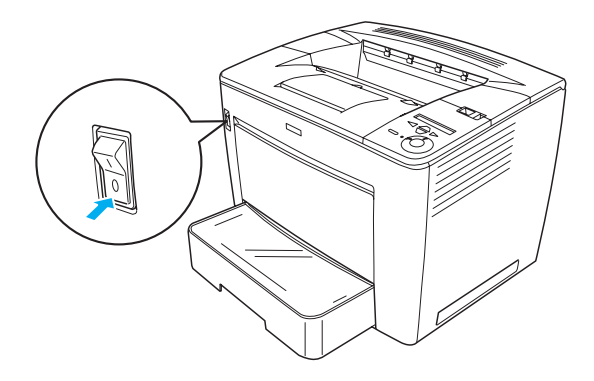

2. Rimuovere le viti e il coperchio dell'alloggiamento della scheda di interfaccia.

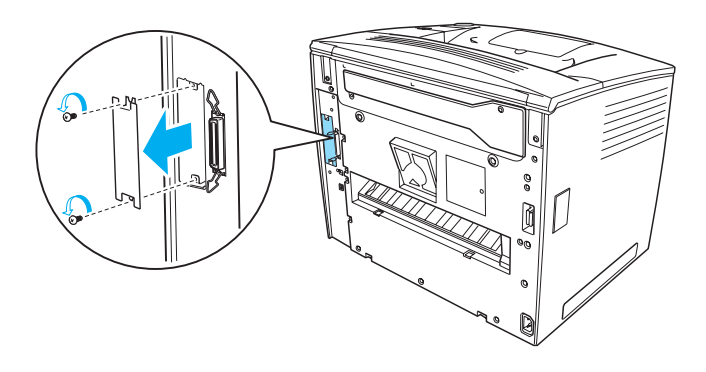

3. Inserire completamente la scheda di interfaccia.

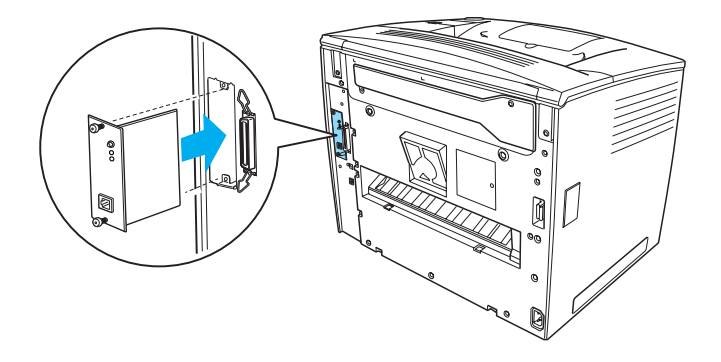

4. Fissare la scheda di interfaccia con le apposite viti.

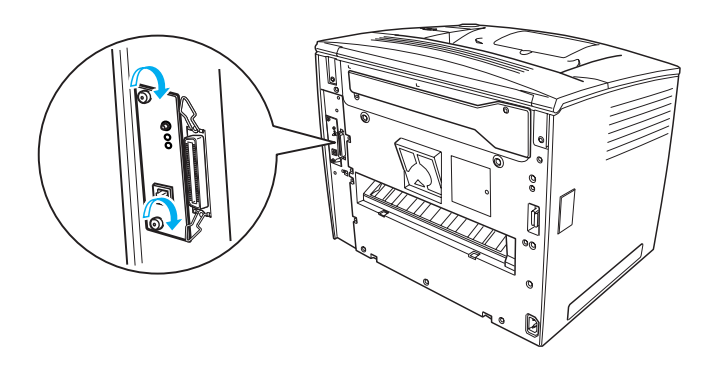

# *Ulteriore documentazione disponibile per la stampante*

- Guida di riferimento (HTML) Questa guida fornisce informazioni dettagliate su stampa da computer, manutenzione della stampante, risoluzione dei problemi e sicurezza.
- Guida degli inceppamenti della carta (PDF)
   Questa guida fornisce le soluzioni ai problemi di inceppamento della carta. EPSON consiglia di stampare questa guida e di conservarla accanto alla stampante.
- Guida di rete (HTML) Questa guida fornisce agli amministratori di rete informazioni sulle impostazioni del driver della stampante e sulle impostazioni di rete.

Microsoft Internet Explorer 4.0 o versione successiva oppure Netscape Navigator 4.0 o versione successiva deve essere installato sul computer per poter leggere la *Guida di riferimento* e la *Guida di rete*. Adobe<sup>®</sup> Acrobat Reader<sup>®</sup> 4.0 o versione successiva deve essere installato sul computer per poter aprire e leggere la *Guida degli inceppamenti della carta*.

## Visualizzazione della Guida di riferimento

Quando si installa il software della stampante, sul desktop viene creata un'icona della *Guida di riferimento*. Per visualizzare questa guida, fare doppio clic sull'icona EPLN7000 Reference Guide (Guida di riferimento ALC4100) sul desktop.

È possibile accedere alla *Guida di riferimento* anche attraverso il menu Start/Avvio. A tale scopo, fare clic su Start/Avvio, scegliere Tutti i programmi in Windows XP o Programmi in Windows Me, 98, 95, 2000 o NT 4.0, selezionare EPSON, quindi EPLN7000 Reference Guide (Guida di riferimento EPLN7000).

## Visualizzazione e stampa della Guida degli inceppamenti della carta

Per visualizzare e stampare la *Guida degli inceppamenti della carta,* effettuare le operazioni descritte di seguito.

- 1. Quando si installa il software della stampante, sul desktop viene creata un'icona della *Guida degli inceppamenti della carta*. Per visualizzare questa guida, fare doppio clic sull'icona **Paper Jam Guide** (Guida degli inceppamenti della carta) sul desktop. La guida viene aperta in Acrobat Reader.
- 2. Selezionare Print (Stampa) nel menu File e fare clic su OK.

La *Guida degli inceppamenti della carta* viene stampata.

## Installazione della Guida di rete

Per installare la *Guida di rete,* effettuare le operazioni descritte di seguito.

1. Inserire il CD-ROM del software della stampante nell'apposita unità.

#### Nota

Se viene visualizzata la finestra relativa alla lingua, selezionare il proprio Paese.

- 2. Fare clic su **Continue** (Continua). Quando viene visualizzata la schermata relativa al contratto di licenza del software, leggere i termini e le condizioni, quindi scegliere **Agree** (Accetta).
- 3. Nella finestra di dialogo visualizzata fare doppio clic su Install Network Utility (Installa utility di rete).
- 4. Selezionare Install Network Guide (Installa Guida di rete) e seguire le istruzioni visualizzate.

Sul desktop viene creata un'icona della *Guida di rete*. Per visualizzare questa guida, fare doppio clic sull'icona EPLN7000 Network Guide (Guida di rete EPLN7000).

## Norme di sicurezza

## *Precauzioni di sicurezza per la stampante laser*

Questa stampante utilizza la tecnologia laser. Per un funzionamento sicuro ed efficiente, seguire attentamente le istruzioni riportate di seguito.

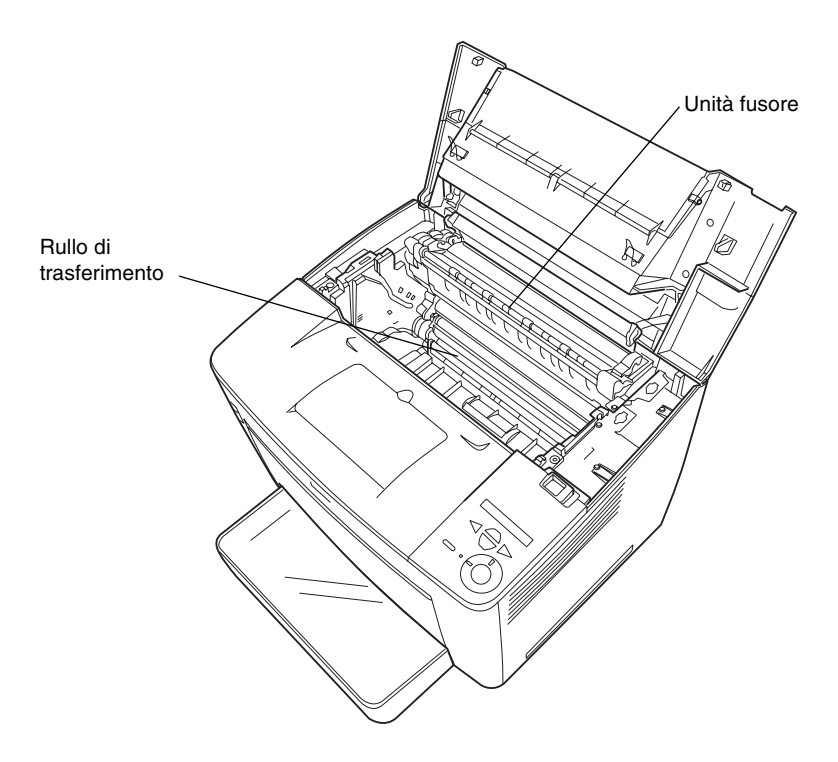

 Fare attenzione a non toccare l'unità fusore, contrassegnata dall'etichetta CAUTION HIGH TEMPERATURE (ATTENZIONE - SUPERFICIE A TEMPERATURA ELEVATA) né le aree circostanti. Se la stampante è in funzione da un certo periodo di tempo, queste aree possono raggiungere temperature molto elevate.

- □ Evitare di toccare il rullo di trasferimento, altrimenti la qualità di stampa potrebbe risentirne.
- Non tentare di modificare o aprire la cartuccia di imaging. Tale cartuccia non può essere ricaricata.
- □ Non toccare il toner ed evitare il contatto con gli occhi.
- Non bruciare le cartucce di imaging usate per smaltirle, in quanto possono esplodere e provocare lesioni. Lo smaltimento deve essere effettuato in conformità alle norme vigenti.
- Se viene versato del toner, eliminarlo utilizzando una scopa e una paletta per la spazzatura oppure un panno umido con sapone e acqua. Poiché le particelle possono provocare un incendio o un'esplosione se entrano in contatto con una scintilla, non utilizzare un aspirapolvere.

## Importanti norme di sicurezza

Prima di utilizzare la stampante, leggere attentamente tutte le istruzioni riportate di seguito.

## Posizionamento della stampante

- □ Non collocare la stampante su una superficie instabile.
- Posizionare la stampante in modo che il cavo non venga calpestato.
- La stampante è dotata di fessure e aperture per la ventilazione nell'unità di supporto e nella parte posteriore e superiore. Non bloccare o coprire tali fessure. Non posizionare la stampante su superfici morbide (letti, divani, tappeti e così via) e assicurarsi sempre di lasciare lo spazio necessario per una ventilazione appropriata.

## Scelta della fonte di alimentazione

- □ Il connettore di interfaccia della stampante, escluso il connettore USB, è di tipo Non-LPS (non-limited power source).
- □ Evitare di collegare la stampante a prese di corrente a cui sono collegati altri dispositivi.
- Utilizzare il tipo di alimentazione indicato sull'etichetta. Se non si è certi del tipo di alimentazione disponibile, rivolgersi al proprio rivenditore o alla società erogatrice di zona.
- □ In caso di difficoltà nell'inserimento della spina nella presa di corrente, rivolgersi a un elettricista qualificato.
- Se si utilizza una prolunga, accertarsi che l'amperaggio complessivo dei prodotti collegati non superi l'intensità consentita.
- Scollegare la stampante dalla presa di corrente e rivolgersi al servizio di assistenza tecnica qualificato nei seguenti casi:
  - A. La spina o il cavo di alimentazione è danneggiato o deteriorato.
  - B. È stato versato del liquido all'interno della stampante.
  - C. La stampante è stata esposta a pioggia o umidità.
  - D. La stampante non funziona correttamente nonostante siano state seguite tutte le istruzioni fornite. Effettuare unicamente le regolazioni dei controlli per cui vengono fornite le istruzioni: una regolazione inappropriata degli altri controlli potrebbe causare danni alla stampante e il ripristino del normale funzionamento richiede spesso lunghi interventi da parte di un tecnico qualificato.
  - E. La stampante è caduta oppure l'unità di supporto è danneggiata.
  - F. Le prestazioni della stampante risultano notevolmente ridotte, indicando la necessità di un intervento di manutenzione.

## Uso della stampante

□ La stampante senza materiali di consumo pesa circa 28 kg. La stampante non deve essere sollevata o trasportata da una sola persona. Sono necessarie due persone.

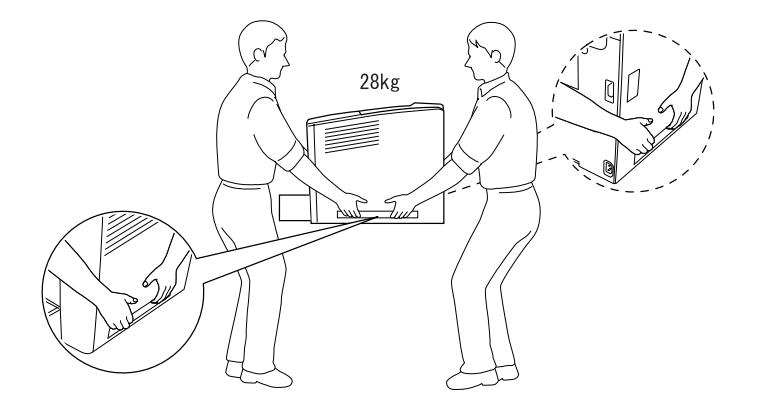

- □ Seguire tutti i messaggi di avviso e le istruzioni riportate sulla stampante.
- □ Scollegare la stampante dalla presa di corrente prima di ogni operazione di pulizia.
- Per pulire la stampante, utilizzare un panno appena inumidito ed evitare l'uso di detergenti liquidi o spray.
- Non toccare i componenti interni della stampante, salvo quando diversamente specificato nelle istruzioni riportate nella documentazione fornita con la stampante.
- Non forzare mai i componenti nelle operazioni di montaggio. Sebbene sia costituita da materiali molto resistenti, la stampante può subire dei danni se maneggiata impropriamente.

- **D** Tenere i materiali di consumo fuori dalla portata dei bambini.
- □ Non utilizzare la stampante in un ambiente umido.
- □ Rimuovere sempre la carta inceppata dalla stampante per evitare un surriscaldamento.
- Non introdurre oggetti di alcun genere nelle fessure dell'unità di supporto, in quanto potrebbero entrare in contatto con punti di voltaggio o terminazioni elettriche e provocare incendi o scosse elettriche.
- □ Non versare liquidi sulla stampante.
- Non tentare di effettuare interventi di manutenzione sulla stampante, salvo quando espressamente indicato nella documentazione fornita con la stampante. Non aprire né rimuovere i coperchi contrassegnati dall'etichetta Do Not Remove (Non rimuovere) per evitare il contatto con punti di voltaggio e altre parti potenzialmente pericolose. Tutti gli interventi di manutenzione su tali componenti devono essere effettuati da personale qualificato.
- □ Effettuare unicamente le regolazioni dei controlli per cui vengono fornite le istruzioni per evitare di danneggiare la stampante e di richiedere l'intervento di personale qualificato.
- □ Se la stampante viene utilizzata in Germania, adottare le precauzioni indicate di seguito.

Per evitare cortocircuiti e sovratensione, l'impianto elettrico deve essere protetto da un interruttore di circuito da 10 o 16 Ampere.

## Informazioni sulla sicurezza

#### Cavo di alimentazione

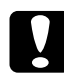

#### Attenzione

Accertarsi che il cavo di alimentazione CA sia conforme agli standard di sicurezza locali.

Utilizzare esclusivamente il cavo di alimentazione fornito con il prodotto. L'uso di un altro cavo può provocare incendi o scosse elettriche.

Il cavo di alimentazione del prodotto deve essere utilizzato solo con questo prodotto. L'uso con attrezzature diverse può provocare incendi o scosse elettriche.

#### Etichette di sicurezza dei dispositivi laser

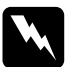

#### Avviso

L'esecuzione di procedure e regolazioni non previste nelle istruzioni fornite nella documentazione della stampante può provocare l'esposizione a radiazioni pericolose.

CLASS 1 LASER PRODUCT LASER KLASSE 1 PRODUIT LASER DE CLASSE 1 PRODUCTO LASER CLASE 1 1类激光产品 La stampante è un prodotto laser di classe 1, in base a quanto definito nelle specifiche IEC60825. In alcuni Paesi è necessario applicare sulla stampante l'etichetta riportata a fianco.

#### Radiazioni laser interne

Potenza massima delle 15 mW radiazioni Lunghezza d'onda da 775 a 795 nm

Si tratta di un apparecchio a diodo laser di classe IIIb a radiazione invisibile. La testina della stampante è un componente NON RIPARABILE e non deve pertanto essere aperta in nessun caso. All'interno della stampante è applicata un'ulteriore etichetta di avviso.

#### Protezione da ozono

#### Emissioni di ozono

Durante il processo di stampa con stampanti laser viene generato del gas ozono. L'emissione di ozono si verifica solo durante il processo di stampa.

#### Limite di esposizione all'ozono

Il limite di esposizione all'ozono raccomandato corrisponde a 0,1 parti per milione (ppm), valore dato dalla concentrazione media rilevata in un periodo di 8 ore.

La stampante laser EPSON genera una quantità di ozono inferiore a 0,1 ppm in 8 ore di stampa ininterrotta.

#### Riduzione del rischio

Per ridurre il rischio di esposizione all'ozono, evitare che si verifichino le seguenti condizioni:

- Utilizzo di più stampanti laser in un ambiente ristretto.
- Utilizzo della stampante in luoghi con tassi di umidità eccessivamente bassi.

- Utilizzo della stampante in ambienti scarsamente ventilati.
- Utilizzo ininterrotto della stampante per un lungo periodo di tempo in concomitanza di una delle condizioni elencate sopra.

#### Ubicazione della stampante

La stampante deve essere collocata in modo che i gas emessi e il calore generato:

- □ Non vadano direttamente a contatto con il viso.
- Vengano convogliati direttamente all'esterno dell'edificio (ove praticabile).